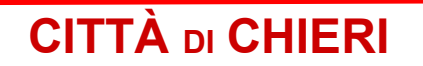

Città Metropolitana di Torino

Area Politiche Sociali, Educative, Culturali e Sportive Servizio Istruzione

## Oggetto: GUIDA ALL'INVIO DELLA DOMANDA ASILO NIDO ON LINE A.S 2023 2024

- Accedere al link https://chieri.ecivis.it con Spid o Cie
- Cliccare su "Moduli on line" e poi su "Apri il menu"
- Cliccare su "Compila" e si aprirà una videata nella quale saranno elencate le domande on line per i servizi educativi e nella seconda pagina cliccare su "Iscrizione Nido 2023/2024"
- Cliccare su "+ nuovo utente" nel caso di prima iscrizione e cliccare su "utente già esistente" nel caso il genitore abbia già iscritto anche in precedenza il/la minore o altri figli ai servizi educativi (es. trasporto scolastico o ristorazione scolastica).
- Compilare i dati della domanda e alla fine cliccare su "invia" (N.B. se la domanda non viene inviata non è in alcun modo visualizzabile dall'ufficio competente e pertanto è come se non fosse mai stata presentata).
- Verificare lo status della domanda: inviata/accettata/rifiutata in questo caso dovrà risultare inviata con il simbolo della freccia.
- Si specifica che lo status "accettata" verrà visualizzato successivamente, non in tempi brevi rispetto all'invio, mentre lo status "rifiutata" (nel caso di domanda con errori o omissioni) consente al genitore di reinviare la domanda (sempre entro la scadenza del 15/11/2023).